## O que fazer quando for emitida a Mensagem: "Usuário não autorizado" ao fazer a sincronização?

Produto: Pedido de Vendas

1- Acessar o Portal Admin.

2- Clique na aba Manutenção, no campo Atualizar Definição de Licença.

3- Quando abrir a tela clique no botão Atualizar.

| Principal                                                                                                | Cadastro | Consultas | Manutenção | Configurações | Parâmetros do Sistema |
|----------------------------------------------------------------------------------------------------|----------|-----------|------------|---------------|-----------------------|
| Atualizar Definição de Licenças<br>Atuata es Korças con as studitações deponibilada pela Miama Sistemas. |          |           |            |               |                       |
| Clique em atualizar para buscar a nova definição de licença                                              |          |           |            |               |                       |

Atualizar

4- Aparecerá a mensagem "Definições de Licenças Atualizadas!" e a informação de quantas licenças você tem contratadas e quantas utiliza.

5- Volte à aplicação Android.

6- Encerrar o aplicativo Pedido de Venda no aparelho e abrir novamente.

7- Efetuar uma sincronização.

## Artigos Relacionados

- Como funciona cada tipo de sincronização do maxPromotor?
- Como liberar acesso da opção de cadastrar Mensagem Circular para o Pedido de Vendas Android?
- O que fazer quando for emitida a Mensagem: "Erro ORA-01000: maximum open cursors exceeded"?
- Como adicionar confirmação de sincronização, no Pedido de Vendas Android?
- Como proceder ao surgir a mensagem" Usuário não autorizado" na primeira sincronização do Pedido de Venda

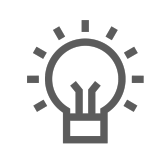

Não encontrou a solução que procurava?

Sugira um artigo